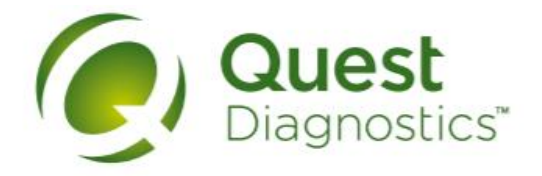

## Laboratorios de Análisis Clínicos

## Estimados pacientes:

Les informamos que, además de consultar sus resultados históricos, también pueden descargar sus Resultados de una manera más sencilla desde nuestro Portal de Pacientes, con sólo seguir estos tres pasos:

Paso 1: Ingresar a https://resultadosenlinea.questdiagnostics.com.mx

Paso 2: Dar clic en la opción: Usar Datos de Requisición.

Paso 3: Ingresar el Número de Requisición, Número de Factura y Fecha de Nacimiento.

Localiza el número de requisición y factura en la parte superior derecha de tu Recibo impreso

| Quest Diagnostics Me                                                                                                    | éxico, S. de R                                                                                 | R.L. de C.V.                                                                                        |
|----------------------------------------------------------------------------------------------------|------------------------------------------------------------------------------------------------|----------------------------------------------------------------------------------------------------|
| CENTRO DE ATENCIÓN A L003 FRONTERA (L003)                                                                                                    | DATOS DEL SERVICIO                                                                             |                                                                                                    |
| PACIENTES:                                                                                                    | Núm. Requisición:                                                                              | 2006220626                                                                                          |
| FRONTERA No.4, ROMA, CUAUHTEMOC, CDMX, 06700, 55 5080<br>1002 Ext 1336 y 1338                                                                          | Fecha / Hora:<br>Cliente / Convenio:                                                           | 22/JUN/2020 2:36 PM<br>AMBULATORIO                                                                  |
| DATOS FISCALES                                                                                                    | Factura:                                                                                       | L0031088554                                                                                         |
| Nombre de Cliente / Razón Social:                                                                                                    | INFORMACIÓN DE PACIENTE:                                                                       |                                                                                                    |
| Cliente Generico Registro Federal de Contribuyentes: XAXX010101000   Dirección Fiscal: 03810   Correo Electrónico: Uso CFDi:   G03 - Gastos en General | Nombre de Paciente:<br>Edad: <b>38 años</b><br>Correo Electrónico:<br>Médico:<br>Email Médico; | PATERNO MATERNO, PACIENTE PRUEBA<br>Sexo: Femenino<br>correo.correo@mail.com<br>A QUIEN CORRESPONDA |
|                                                                                                    | Destino:                                                                                       | Enviar por correo electrónico                                                                       |

Esta opción de consulta simplificada aplica sólo para órdenes pagadas por el paciente en sucursal o en servicio a domicilio.

Si tiene alguna duda en la navegación del portal, favor de comunicarse a nuestro Centro de Atención a Pacientes al número 55 4160 7777.